# Logon to the My Ride K-12 Website

Using a chrome browser, go to <a href="https://myridek12.tylerapp.com">https://myridek12.tylerapp.com</a>

1. Create an account by clicking on register

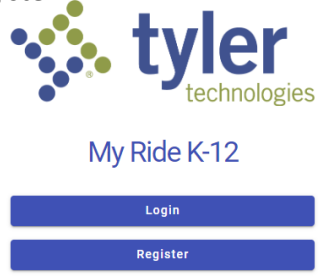

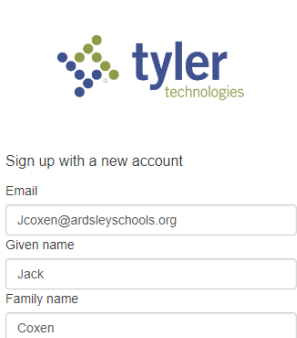

✓ Password must contain a lower case letter ✓ Password must contain an upper case letter ✓ Password must contain a number ✓ Password must contain at least 8 characters ✓ Password must contain a special character or a

✓ Password must not contain a leading or trailing

Sign up Already have an account? Sign in

Password

space

space

2. Add your student.

For Ardsley Families, use the ID number given to you.

For Dobbs Ferry Families, type DF-0000 then add your student id

For Edgemont Families, type ED- then add your student id

For Hastings Families, type HH- then add your student id

For Irvington Families, type IR-then add your student id

| 1000 A                                                                                       | You have no linked students. Click the ADD STUDENT button below to find and link to a student.                                                                                    |  |  |  |
|----------------------------------------------------------------------------------------------|----------------------------------------------------------------------------------------------------|--|--|--|
|                                                                                              | Add Student                                                                                                    |  |  |  |
|                                                                                              | Student ID Student Last Name                                                                                                    |  |  |  |
| JC Jack Coxen                                                                                | Student Identifying Information<br>If you are unsure what your student's identifying information is, please contact your student's<br>transportation office for more information. |  |  |  |
| QUAD VILLAGE<br>TRANSPORTATION - ARDSLEY, NY<br>Current Academic Year<br>2024-25 School Year | Student ID 123456                                                                                                    |  |  |  |
| My Students                                                                                  |                                                                                                    |  |  |  |
| Message Center                                                                               |                                                                                                    |  |  |  |
| Forms                                                                                        | Cancel                                                                                                    |  |  |  |

3. Add your students' last name

| Student ID                        |                                    |                                     |                     | 0            | Student Last Nam |
|-----------------------------------|------------------------------------|-------------------------------------|---------------------|--------------|------------------|
| Student Identif                   | ying Informatio                    | n                                   |                     |              |                  |
| If you are unsu<br>transportation | e what your stu<br>office for more | ident's identifying<br>information. | g information is, p | lease contac | t your student's |
|                                   |                                    |                                     |                     |              |                  |
| Student Last Name —               |                                    |                                     |                     |              |                  |
| Coxen                             |                                    |                                     |                     |              |                  |
|                                   |                                    |                                     |                     |              |                  |
|                                   |                                    |                                     |                     |              |                  |
|                                   |                                    |                                     |                     |              |                  |

## 4. Click add student

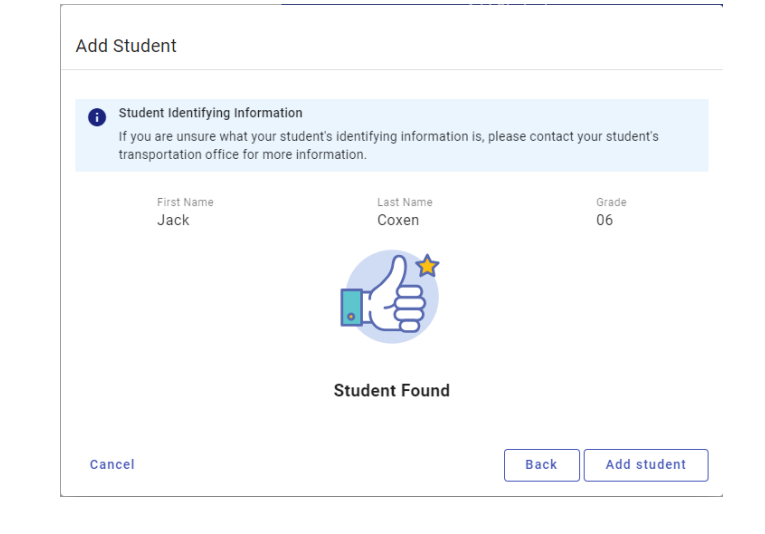

### 5. Click back to students

| Add Student                                                                                              |                                                      |                            |  |  |  |  |
|----------------------------------------------------------------------------------------------------|------------------------------------------------------|----------------------------|--|--|--|--|
| Student Identifying Information<br>If you are unsure what your stud<br>transportation office for more in | ent's identifying information is, plea<br>formation. | ase contact your student's |  |  |  |  |
| First Name<br>Jack                                                                                       | Last Name<br>Coxen                                   | Grade<br>06                |  |  |  |  |
| Student Added                                                                                            |                                                      |                            |  |  |  |  |
| Cancel                                                                                                   | Add anoth                                            | Back to Students           |  |  |  |  |

After entering your student's information, you will be brought back to the main page and you will see your students record displayed

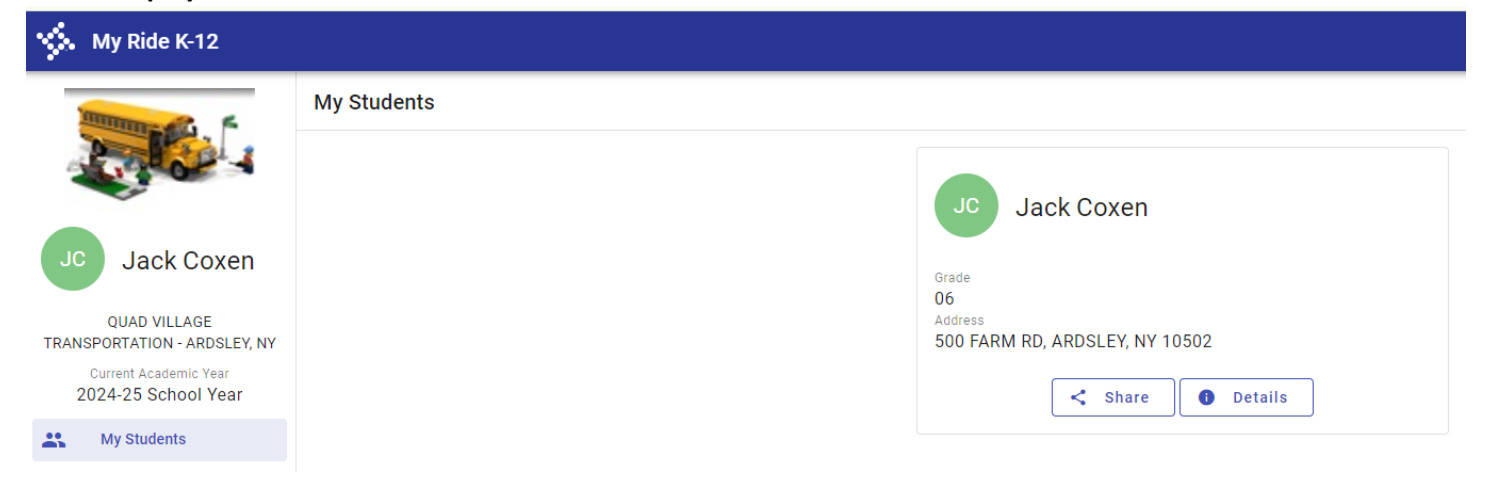

#### To locate bus information, click on details

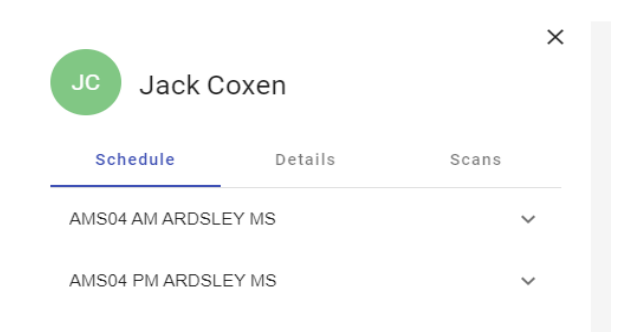

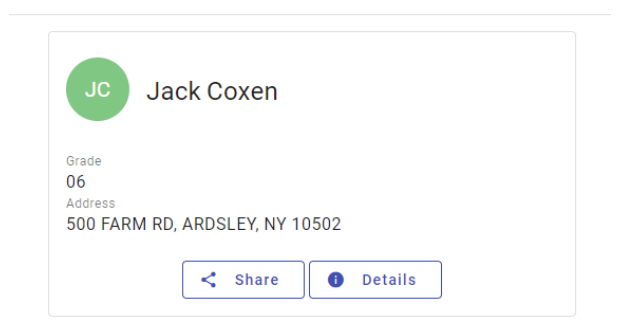

#### AMS04 AM is the morning run

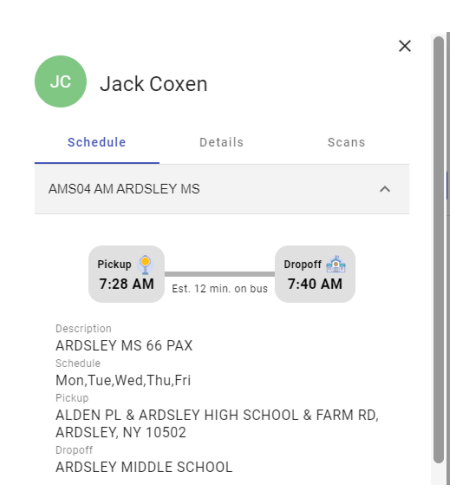

#### AMS04 PM is the afternoon run

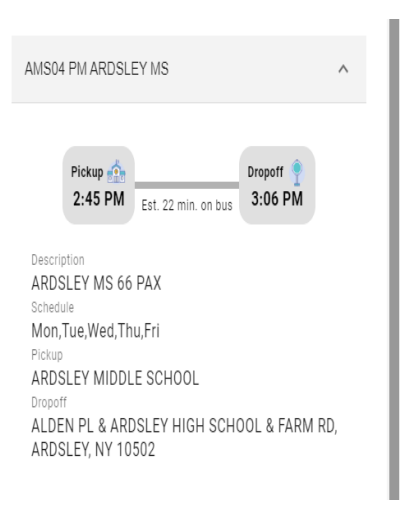